Mazda North American Operations Irvine, CA 92618-2922

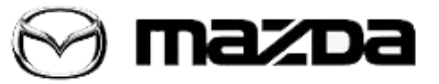

| Subject:<br>MAZDA CONNECT SMS TEXT MESSAGE FUNCTION (UPDATE) | <b>M-Tips No.:</b> MT-011/18 |
|--------------------------------------------------------------|------------------------------|
|                                                              | Last Issued: 11/27/2018      |

## **BULLETIN NOTES**

This M-Tip supersedes the previously issued M-Tip(s) listed below: The changes are noted in Red.

| Previous M-TIPs: | Date(s) Issued: |
|------------------|-----------------|
| MT-021/15        | 01/18/17        |

### APPLICABLE MODEL(S)/VINS

2014-2018 Mazda3 2016-2018 Mazda6 2016-2019 CX-3 2016-2019 CX-5 2016-2019 CX-9 2016-2019 MX-5

# DESCRIPTION

SMS (Short Message Service) messages received by paired phones (Android and iPhone 5 iOS 7.0 or higher) can be downloaded, displayed, and played (text to voice) on vehicles equipped with MAZDA CONNECT. When parked, new messages can be displayed or read by the system. When driving, new messages can be read to the vehicle occupants.

#### **Phone Paring**

Phone Paring instructions are available at:

- Website infotainment.mazdahandsfree.com.
- Phone App MyMazda App -> MAZDA CONNECT

## Android Set Up

- 1. Pair the phone to the vehicle using bluetooth<sup>®</sup>.
- 2. Done

#### iPhone 5 (iOS 7.0 or higher) Set Up

1. Pair the phone to the vehicle using bluetooth<sup>®</sup>.

An editorial board comprised of MNAO service staff members generates, collects, and verifies information for this publication.

To contribute repair tip ideas, send an e-mail to mtips@mazdausa.com. All contributions become property of MNAO, which assumes permission to publish them without further consideration.

## © 2018 Mazda North American Operations, U.S.A.

| M-Tips No.: MT-011/18 | Last Issued: 11/27/2018 |
|-----------------------|-------------------------|
|                       |                         |

### 2. Open Settings.

3. Select Bluetooth.

4. Select the "i" information icon for the connected device.

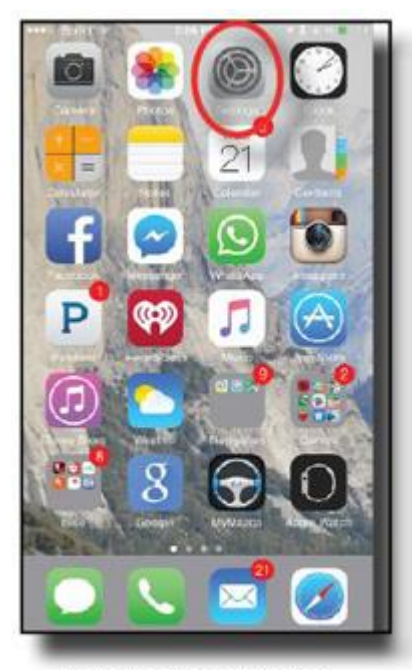

iPhone 5 or Higher

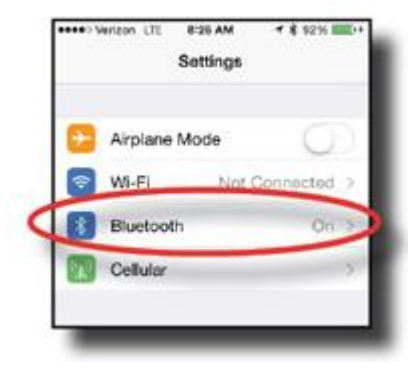

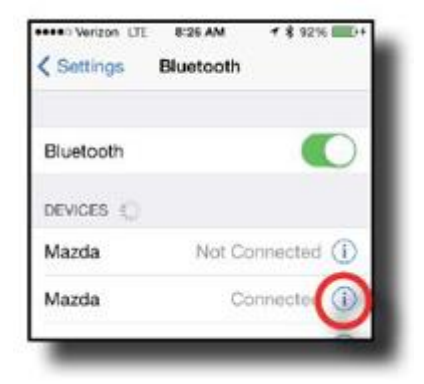

Page 2 of 3

An editorial board comprised of MNAO service staff members generates, collects, and verifies information for this publication.

To contribute repair tip ideas, send an e-mail to mtips@mazdausa.com. All contributions become property of MNAO, which assumes permission to publish them without further consideration.

© 2018 Mazda North American Operations, U.S.A.

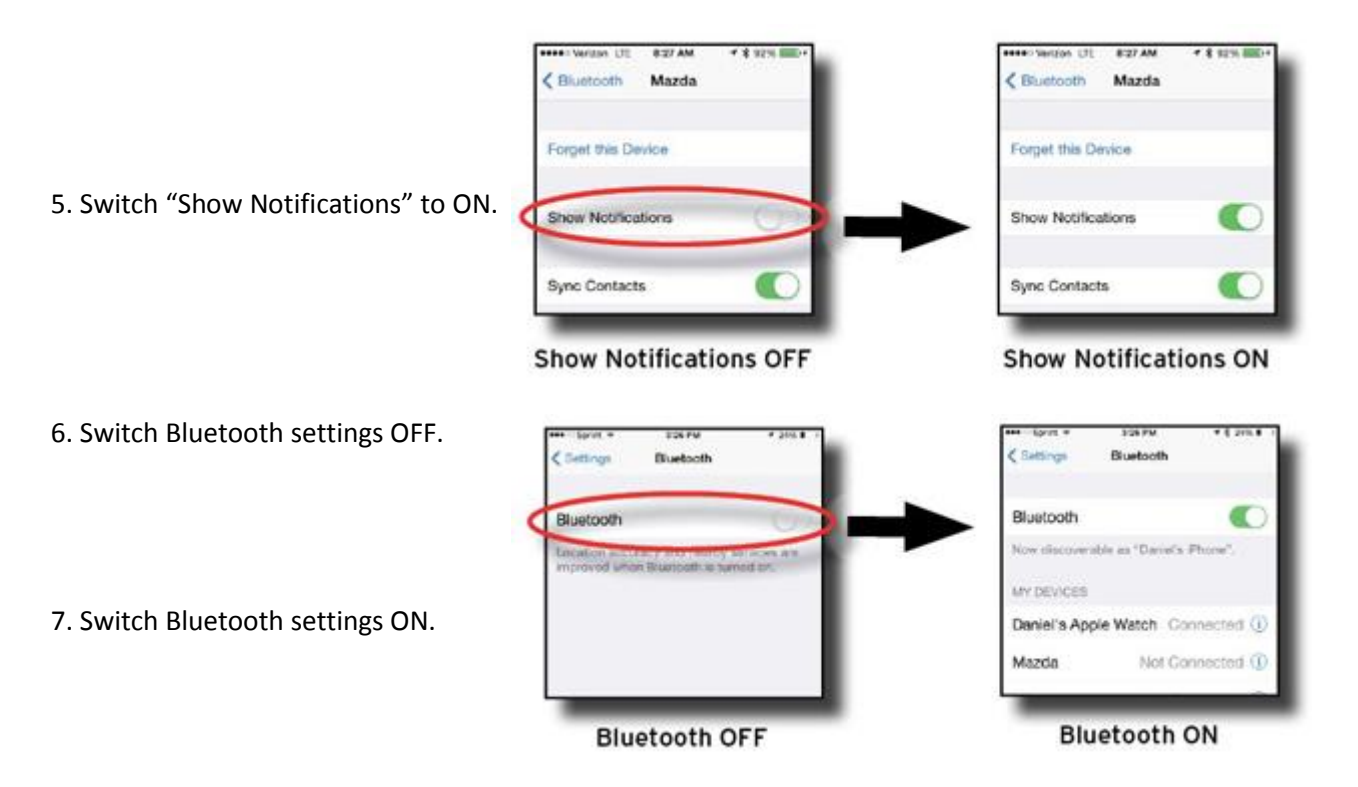

8. Done.

## Note:

- Acknowledging a download permission operation for some iPhone and Android phones may be required depending on the phone.
- This article does not apply to:
  - 2013-2015 CX-5
  - 2014-2015 CX-9
  - 2013 Mazda3
  - 2014-2015 Mazda6
- Latest information can be found at: infotainment.mazdahandsfree.com

An editorial board comprised of MNAO service staff members generates, collects, and verifies information for this publication.

To contribute repair tip ideas, send an e-mail to mtips@mazdausa.com. All contributions become property of MNAO, which assumes permission to publish them without further consideration.